# National Mi.

### PMI Rate Pro<sup>TM</sup> User Guide HOW TO OBTAIN A RATE QUOTE - NATIONAL MI

## How-To: Obtain a Rate Quote

A how-to guide for creating a rate quote through PMI Rate Pro™

 To create a new mortgage insurance rate quote, from the main **Dashboard** select the **Create a Quote** option.

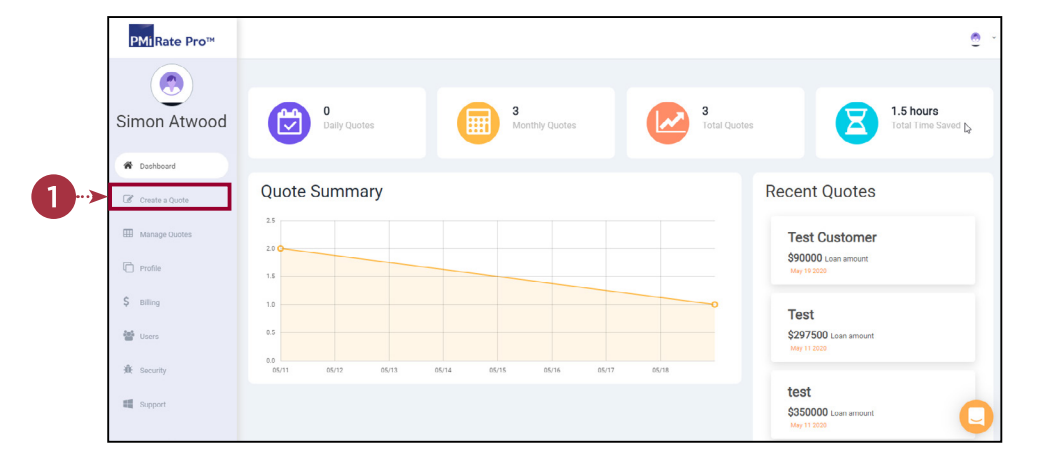

- Enter the requested data into the form in order to submit the quote request. Once the form is completed with all the required data, select the Get Quote button.
- Once the results come back, the user will be presented with the MI Premium, Rate, Rate Quote ID ("Ref"), and a link to the Rate Quote PDF ("View Full Quote") for each of the MI Providers that your organization works with.

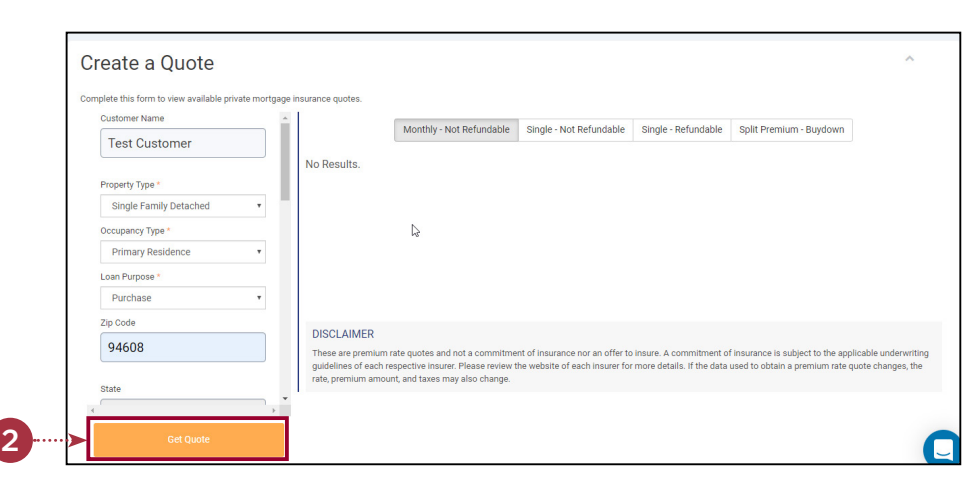

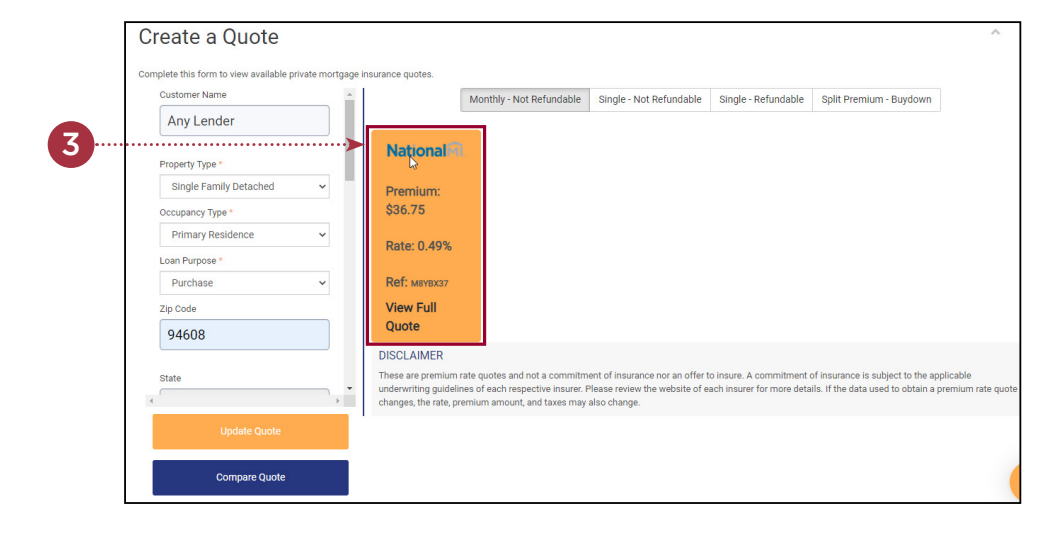

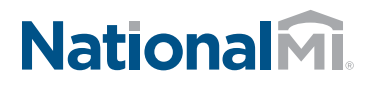

#### PMI Rate Pro™ User Guide HOW TO OBTAIN A RATE QUOTE - NATIONAL MI

4. The values are defaulted for the Monthly - Not Refundable option, but the user can select the other tabs to display single premium payment plan rates as well.

| 4 | Customer Name            |                                                                                                    |                    |
|---|--------------------------|----------------------------------------------------------------------------------------------------|--------------------|
|   | Property Type *          | National                                                                                                    |                    |
|   | Single Family Detached 🗸 | Premium:                                                                                                    |                    |
|   | Occupancy Type *         | \$1,881.00                                                                                                    |                    |
|   | Primary Residence ~      |                                                                                                    |                    |
|   | Loan Purnose *           | Rate: 2.09%                                                                                                    |                    |
|   | Purchase V               | Ref: souzkms                                                                                                    |                    |
|   | Zip Code                 | View Full                                                                                                    |                    |
|   | 94608                    | Quote                                                                                                    |                    |
|   |                          | DISCLAIMER                                                                                                    |                    |
|   | State                    | These are premium rate quotes and not a commitment of insurance nor an offer to insure. A commitment of insurance is subject to the appl<br>underwriting guidelines of each respective insurer. Please review the website of each insurer for more details. If the data used to obtain a pr<br>changes, the rate, premium amount, and taxes may also change. | icable<br>emium ra |
|   | Update Quote             |                                                                                                    |                    |

#### Thank you for choosing National MI

#### **Additional Resources & Quick Links:**

- AXIS quick video tutorials such as: "How to Set Your Preferences" and save time nationalmi.com/axis-resources/
- Technology Partners: nationalmi.com/tech-partners

Find your National MI Sales Advisor: nationalmi.com/sales-advisors

**Questions: National MI Solution Center** 855.317.4NMI (4664) solutioncenter@nationalmi.com

- Delegated Underwriting: nationalmi.com/del-welcome
- Non-Delegated Underwriting: nationalmi.com/nondel-welcome

Contact your Sales Advisor